## Ders Kayıt İşlemi Nasıl Yapılır?

 Ders kayıt işlemleri "Öğrenci Bilgi Ekranı" menüsünden "Ders Seçimi – Kayıt Yenileme" ekranından yapılır.

| *  | Fen-Edebiyat Fakültesi - Psikoloji Bölümü - | PSIKOLOJI            |                   |                   |                              |  |
|----|---------------------------------------------|----------------------|-------------------|-------------------|------------------------------|--|
|    |                                             |                      |                   | 2                 |                              |  |
|    |                                             |                      |                   | X                 | N.                           |  |
|    | Derslerim                                   | Canlı Derslerim      | Takvim            | Online Sinavlarim | Ders Seçimi - Kayıt Yenileme |  |
| x² |                                             |                      |                   |                   |                              |  |
| C  | *                                           | <                    | <                 | <b>*</b>          |                              |  |
| •  | Özgeçmiş                                    | ÇAP/YANDAL Başvurusu | Erasmus Başvurusu | Belge Talebi      | Haftalık Ders Programı       |  |
| ~  |                                             |                      |                   |                   |                              |  |
| 2  |                                             |                      |                   |                   |                              |  |

2. 2 ve 3 nolu ekran görüntülerinde ders seçimi yapıldıktan sonra "Ders Seçimini Kaydet" ve "Danışmana Gönder" butonlarına basılır. Danışman onayına gönderilmeyen dersler Danışman ekranına gelmeyeceğinden, öğrencilerimizin mutlaka seçtikleri dersi kaydedip "Danışmana Gönder" butonuna basmaları gerekir. Bu aşamadan sonra eklediğiniz derslerde değişiklik yapamazsınız. Bu işleminizden sonra değişiklik taleplerinizi danışman öğretim elemanınıza yaptırabilirsiniz.

| EI | Akademik Program Seçimz*                                                                                                    | 0                                                                                                    |                                                                                                    |                                                                                                    |                                                                                                    |                                                                                                    |                                                                                                    | 1 m                                                                                                    | Person M                           |                                                                                                    |
|----|----------------------------------------------------------------------------------------------------|----------------------------------------------------------------------------------------------------|----------------------------------------------------------------------------------------------------|----------------------------------------------------------------------------------------------------|----------------------------------------------------------------------------------------------------|----------------------------------------------------------------------------------------------------|----------------------------------------------------------------------------------------------------|----------------------------------------------------------------------------------------------------|------------------------------------|----------------------------------------------------------------------------------------------------|
| ŧ. | 210 — Fen-Edebiyat Fakültesi - Psikoloji Bölür                                                                                                    | nü - PSİKOLOJİ /                                                                                                    | 2021 - Gi                                                                                                    | liz.                                                                                                    |                                                                                                    |                                                                                                    |                                                                                                    | 6                                                                                                    | Ders Seçimi                        | imi Kaydel                                                                                                    |
|    | Danişman : / Öğrenci ; t                                                                                                    | ( \$                                                                                                    | and:1 / D                                                                                                    | Ders Dönemi : 1 / Durum : Ders Seçimi / Öğretin                                                                                                    | n Planı : PSİKO                                                                                                    | LOJÍ BÖLŰI                                                                                                    | MŪ / Gano:0                                                                                                    |                                                                                                    | Δ                                  |                                                                                                    |
| 1  | Seçili Dersler 💿 Detayları Göster                                                                                                    | Açıklama                                                                                                    | Zoruniu (                                                                                                    | Dersler - Úst Dönem Dersleri - Başanlı Olun                                                                                                    | an Dersler                                                                                                    | SEÇMELİ I                                                                                                    | DERSLER Program Dışı Dersler                                                                                                    | 2                                                                                                    | ្ប                                 |                                                                                                    |
| 2  | En Fasta AKTS Segúl AKTS Katan AKTS 30 0 30                                                                                                    | Burada döne<br>otomatik kay                                                                                                    | aminize ait<br>vitianir ve o                                                                                                    | açılmış veya daha önceki dönemlerinizde kaldığı<br>dersleri kaldıramazsınız), Mezun olabilmek için i                                                                                                    | ınız dersler yer<br>tamamlanması                                                                                                    | almaktadır<br>zorunlu der                                                                                                    | (Önceki dönemde kaldığınız ders şu ar<br>slerdir.                                                                                                    | ı kəyıtlandığınız dö                                                                                                    | inemde açılır                      | nışsa                                                                                                    |
| -  | Haffalik ders programi                                                                                                    |                                                                                                    |                                                                                                    |                                                                                                    |                                                                                                    |                                                                                                    |                                                                                                    |                                                                                                    |                                    |                                                                                                    |
| 2  | Sıra Ders Kodu Ders Adı AKTS                                                                                                    | Seçiniz                                                                                                    | Ders Kodu                                                                                                    | i Ders Adi                                                                                                    | AKTS I                                                                                                    | Dönem Şu                                                                                                    | be                                                                                                    | Açıklama Ha                                                                                                    | rf Not Işlen                       | nier                                                                                                    |
|    | Kayıt Bulunamadı                                                                                                    | + Seçiniz                                                                                                    | ATA 101                                                                                                    | ATATURK ILKELERI VE INKILAP TARIHI I                                                                                                    | 2                                                                                                    | A                                                                                                    | - 0                                                                                                    | Alabilir.                                                                                                    | 0                                  | <b>m</b> =                                                                                                    |
|    |                                                                                                    | + Sepiniz                                                                                                    | MAT101                                                                                                    | TEMEL MATEMATIK                                                                                                    | 2                                                                                                    | A                                                                                                    | -0                                                                                                    | <ul> <li>Alabilir.</li> </ul>                                                                                                    | 0                                  | m =                                                                                                    |
|    | Seçilmiş Dersler                                                                                                    | + Seçiniz                                                                                                    | PSi101                                                                                                    | PSIKOLOJIYE GIRIŞ I                                                                                                    | 6                                                                                                    | I A                                                                                                    | - Dr. Öğr. Üyesi Gaye Solmazer()                                                                                                    | Alabilir.                                                                                                    | θ                                  | 前早                                                                                                    |
|    | Zoruniu Seçirmiş Dersler<br>Seçirmiş Seçmeli Havuz dersi                                                                                                    | + Seçiniz                                                                                                    | PSi103                                                                                                    | DAVRANIŞIN BİYOFİZYOLOJİK TEMELLERİ                                                                                                    | 6                                                                                                    | A                                                                                                    | -0                                                                                                    | <ul> <li>Alabilir,</li> </ul>                                                                                                    | θ                                  | m =                                                                                                    |
|    | Dış Birinden Seçilmiş Dersler                                                                                                    | 🕂 Seçiniz                                                                                                    | PS1105                                                                                                    | PSIKOLOJĪDE ISTATISTĪĞE GIRIŞ                                                                                                    | 7                                                                                                    | A                                                                                                    | -0                                                                                                    | <ul> <li>Alabilir.</li> </ul>                                                                                                    | θ                                  | m =                                                                                                    |
|    | 1                                                                                                    | + Seçiniz                                                                                                    | PSi107                                                                                                    | PSİKOLOJİDE OKUMA VE YAZMA I                                                                                                    | 3                                                                                                    | A                                                                                                    | - 0                                                                                                    | <ul> <li>Alabilir.</li> </ul>                                                                                                    | θ                                  | m =                                                                                                    |
|    |                                                                                                    | + Seçiniz                                                                                                    | TDL101                                                                                                    | TÜRK DİLİ I                                                                                                    | 2                                                                                                    | A                                                                                                    | -0                                                                                                    | <ul> <li>Alabilir.</li> </ul>                                                                                                    | θ                                  | 曲 22                                                                                                    |
|    |                                                                                                    | + Seçiniz                                                                                                    | YDL101                                                                                                    | INGILIZCE I                                                                                                    | 2                                                                                                    | A                                                                                                    | - 0                                                                                                    | <ul> <li>Alabilir.</li> </ul>                                                                                                    | 0                                  | m =                                                                                                    |
|    |                                                                                                    | mü - PSIKOLOJI                                                                                                    | 2021 - G                                                                                                    | lüz.                                                                                                    |                                                                                                    |                                                                                                    |                                                                                                    |                                                                                                    | ✓Danışır                           | nana Gönd                                                                                                    |
|    | Danişman : An // Öğrenci :                                                                                                    | mü - PSIKOLOJI                                                                                                    | ( 2021 - G<br>Simf : 1 / 1                                                                                                    | RIZ<br>Ders Dönemi : <b>1</b> / Durum : <mark>Ders Seçimi</mark> / Öğrell                                                                                                    | im Plani : <mark>PSIK</mark>                                                                                                    | OLOJI BÖLI                                                                                                    | DMÛ / Gano:0                                                                                                    | L                                                                                                    | dDanışı                            | nana Gönd                                                                                                    |
|    | Dangman An Ogrenci :<br>Seçili Dersler Ottavian Goster                                                                                                    | nü - PSIKOLOJI<br>/ s<br>Açıklama                                                                                                    | inif:1/I                                                                                                    | kiz<br>Ders Dönemi : <b>1</b> / Durum : <mark>Ders Segimi</mark> / Oğreli<br>Dersler - Üst Dönem Dersleri - Başanlı Olu                                                                                                    | im Planı : PSIK<br>ınan Dersler                                                                                                    | OLOJI BOLI<br>SEÇMELÎ                                                                                                    | DMG / Gano : 0<br>DERSLER Program Digi Dersler                                                                                                    | 2                                                                                                    | <b>∉</b> Danışπ                    | nana Gönd                                                                                                    |
|    | Danişman Art / Oğrenci :<br>Seçili Dersler Otravian Goster<br>En Fara Acts Seçili X475 Kolon X475<br>30 30 0<br>Mitatalık ders programı                                                                                                    | Açıklama<br>Burada döne<br>otomatik kaş                                                                                                    | ( 2021 - G<br>Simf : 1 / I<br>Zoruniu<br>eminize ait<br>yillanir ve d                                                                                                    | 1922<br>Ders Dönemi : 1 / Durum : Ders Seçimi / Öğreli<br>Dersler Üst Dönem Dersleri Başanlı Olu<br>açıtmış veya daha önceki dönemlerinizde kaldıl<br>o dersleri kaldıramazsınız): Mezun olabilmek için                                                                                                    | im Planı : <b>PSIK</b><br>inan Dersler<br>ğınız darsler yı<br>n tamamlanma                                                                                                    | OLOJI BÖLI<br>SEÇMELİ<br>er almaktadı<br>sı zorunlu d                                                                                            | 2M0 / Gano: 0<br>I DERSLER Program Dişi Dersler<br>r (Önceki dönemde kaldığınız ders şu<br>erslerdir.                                                                                                    | 2<br>an kayıtlandığınız                                                                                                    | donemde aç                         | nana Göne                                                                                                    |
|    | Danişman Art / Oğrenci :<br>Seçili Dersler Otravian Goster<br>En Fara Act3 Seşili ACT5 Kolon Act3<br>30 30 0<br>Mitatalık ders programı<br>Ders                                                                                                    | nű - PSIKOLOJI<br>/ S<br>Açıklama<br>Burada dön<br>otomatik kaj<br>Seçiniz Der                                                                                                    | 7 2021 - G<br>Sinif : 1 / I<br>Zorunlu<br>eminize ait<br>syitlanir ve d                                                                                                    | 1922<br>Ders Dönemi : 1 / Durum : Ders Seçimi / Öğreli<br>Dersler Ost Dönem Dersleri Başarılı Olu<br>açılımış veya daha önceki dönemlerinizde kaldıl<br>o dersleri kaldıramazsınız). Mezun olabilmek için<br>Ders Adı                                                                                                    | im Plani : <b>PSIK</b><br>inan Dersler<br>ĝiniz darsler y<br>n tamamlanma:<br><b>AKT</b>                                                                                                    | OLOJI BOLI<br>SEÇMELİ<br>er almaktadı<br>si zorunlu d<br>S Dönem                                                                                 | 2M0 / Gano: 0<br>I DERSLER Program Dişi Dersler<br>Ir (Onceki dönemde kaldığınız ders şu<br>erslerdir.<br>Şube                                                                                                    | 2<br>an kayıtlandığınız<br>Açıklama                                                                                                    | dDanign<br>donemde aç<br>Harf Not  | nana Gönd<br>}<br>dmuşsa<br>İşlemler                                                                                                    |
|    | Danişman : Arı / Oğrenci :<br>Seçili Dersler Oğrenci :<br>Seçili Dersler Obetayları Göster<br>Gir fara Act's Seşil Act's Rolin Act's<br>30 30 0<br>Mitatalık ders programı<br>Ders<br>Sıra Kodu Ders Adı AKTS                                                                                                    | nii - PSIKOLOJI<br>/ S<br>Açıklama<br>Burada dön<br>otomatik kaj<br>Seçiniz Der<br><u>AT</u>                                                                                                    | 2021 - G<br>Sind: 1 / I<br>Zorunlu<br>eminize all<br>yritianir ve o<br>rs Kodu<br><u>A101</u>                                                                                                    | 1022<br>Ders Dönemi : 1 / Durum : Ders Seçimi / Öğreti<br>Dersler Üst Dönem Dersleri Başarılı Olu<br>açılmış veya daha önceki dönemlerinizde kaldı<br>ö dersleri kaldıramazsınız). Mezun olabilmek için<br>Ders Adı<br>ATATÜRK İLKELERİ VE İNKILAP TARİHİ I                                                                                                    | im Planı : <b>PSİK</b><br>ınan Dersler<br>ğırıız darsler yı<br>1 tamamlanma<br><b>AKT</b><br>2                                                                                                    | SEÇMELI<br>SEÇMELI<br>er almaktadı<br>sı zorunlu d<br>S Dönem<br>1                                                                               | 2MQ / Gano : 0<br>I DERSLER Program Digi Dersler<br>r (Onceki dönemde kaldığınız ders şu<br>erslerdir.<br>Şube<br>A - 0                                                                                                    | 2<br>an kayıtlandığınız<br>Açıklama<br>Alabilir.                                                                                                    | dönemde aç<br>Harf Not             | nana Gönd<br>J<br>dmişsa<br>İşlemler<br>O                                                                                                    |
|    | Arr Ogrenci     Ogrenci     Ogrenci | Açıklama<br>Burada döni<br>otomatik kaj<br>Seçiniz Der<br>All                                                                                                    | 2021 - G<br>Sind: 1 / I<br>Zorunlu<br>eminize alt<br>yritianir ve d<br>rs Kodu<br>At01<br>At101<br>At101                                                                                                    | 1922<br>Ders Dönemi : 1 / Durum : Ders Segimi / Öğreti<br>Dersler Üst Dönem Dersleri Başanlı Olu<br>açılmış veya daha önceki dönemlerinizde kaldı<br>ö dersleri kaldıramazsınız). Məzun olabilmek için<br>Ders Adı<br>ATATÜRK İLKELERİ VE İNKILAP TARİHİ I<br>TEMEL MATEMATİK                                                                                                    | im Plani : PSIK<br>inan Dersler<br>ğınız darsler yı<br>tamamlanma<br>AKT<br>2<br>2                                                                                                    | OLOJI BOLI<br>SEÇMELİ<br>er almaktadı<br>er almaktadı<br>s Dönem<br>1<br>1                                                                       | DRG / Gano: 0<br>DERSLER Program Digi Dersler<br>r (Onceki dönemde kaldığınız ders gu<br>erslerdir.<br>Şube<br>A - 0<br>A - 0                                                                                                    | 2<br>an kayıtlandığınız<br>Açıklama<br>Alabilir.<br>Alabilir.                                                                                            | dönemde aç<br>Harf Not             | idmişsa<br>İşlemler<br>Ə<br>Ə                                                                                                    |
|    | Denigman Art / Oğrenci :<br>Seçili Dersler Ottavian Goster<br>Din Artis Seçili Dersler Ottavian Goster<br>Din Artis Seçili Dersler<br>Den Seçili Ders Adt Arts<br>Ders Add Arts Arts<br>1 Artali Attavia Arts Arts Arts<br>2 Artali Attavia Arts Arts Arts Arts Arts Arts Arts Arts                                                                                                    | Açıklama<br>Açıklama<br>Burada dönı<br>olomatik ka<br>Seçiniz Der<br>AIL<br>MA<br>PS                                                                                                    | 2021 - G<br>Simf : 1 / 1<br>Zorunlu<br>eminize ait<br>yritanir ve o<br>rs Kodu<br>X101<br>X101<br>S1101                                                                                                    | 1922<br>Ders Dönemi : 1 / Durum : Ders Segimi / Öğreti<br>Dersler Öst Dönem Dersleri Başanlı Olu<br>açılmış veya daha önceki dönemlerinizde kaldı<br>ö dersleri kaldıramazsınıc). Məzun ölabilmek için<br>Ders Adı<br>ATATÜRK İLKELERİ VE İNKILAP TARİHİ I<br>TEMEL MATEMATİK<br>PSİKOLOJIYE GİRİŞ I                                                                                                    | im Plani : <b>PSIK</b><br>inan Dersler<br>ğiniz darsler yı<br>tamamlanma<br><b>AKT</b><br>2<br>2<br>5                                                                                                    | OLOJI BOLI<br>SEÇMEL<br>er almaktadı<br>sı zorunlu d<br>S Dönem<br>1<br>1<br>1                                                                   | DRO / Gano : 6<br>DERSLER Program Dişi Dersler<br>r (Önceki dönemde kaldığınız ders şu<br>erslerdir.<br>Şube<br>A - 0<br>A - 0<br>A - Dr. Öğr. Üyesi Gaye Solmazer()                                                                                                    | 2<br>an kayıtlandığınız<br>Açıklama<br>Alabilir.<br>Alabilir.                                                                                            | dönemde aç<br>Harf Not             | hana Gönd<br>dmişsa<br>İşlemler<br>Ə<br>Ə                                                                                                    |
|    | 2     - Frein Eubergium Funktionen Funktionen Goster       Danngman: Art     / Oğrenci :       Seçtil Dersler     © Detaylan Goster       En Funk ArtS     Berjik ArtS       30     39       ØHattalik ders program       Sirra Kodu     Ders Adt       Arta 101     ArtaTüffk LikkeLERI VE       1     Arta 101       2     MAY101       TEMEL MATEMATIK     2                                                                                                    | Açıklama<br>Burada dön<br>otomatik kaj<br>Seçiniz Der<br>AL<br>Ma<br>PES<br>PES                                                                                                    | 2021 - G<br>Simf : 1 / 1<br>Zorunlu<br>eminize ait<br>yitlanır ve (<br>rs Kodu<br>A101<br>ST101<br>ST101<br>ST101<br>ST101                                                                                                    | 1922<br>Ders Dönemi : 1 / Durum : Ders Segimi / Öğreti<br>Dersler Üst Dönem Dersleri Başanlı Olu<br>açılmış veya daha önceki dönemlerinizde kaldığ<br>o dersleri kaldıramazsınız). Mozun olabilmeki için<br>Ders Adı<br>ATATÜRK İLKELERİ VE İNKILAP TARİHİ I<br>TEMEL MATEMATİK<br>PSİKOLOJİYE GİRİŞ I<br>DAVRANIŞIN BİYOFİZYOLOJİK TEMELLERİ                                                                                                | im Planı : <b>PSIK</b><br>anan Dersler<br>ğırıız dersler yı<br>tamamlanma<br><b>AKT</b><br>2<br>2<br>6<br>6<br>6                                                                                            | SEÇMEL<br>SEÇMEL<br>er almaktad<br>si zorunlu d<br>S Dönem<br>1<br>1<br>1<br>1                                                                   | DMÜ / Gano 0<br>I DERSLER Program Dişi Dersler<br>rr (Öncelsi dönemde kaldığınız ders şu<br>erslerdir.<br>Şube<br>A - 0<br>A - 0<br>A - 0<br>A - 0<br>A - 0                                                                                                    | 2<br>an kayıtlandığınız<br>Açıklama<br>Alabilir.<br>Alabilir.<br>Alabilir.<br>Alabilir.                                                                  | dönemde aç<br>Harf Not             | istemter<br>B<br>B<br>B<br>B<br>B<br>B<br>B<br>B<br>B<br>B<br>B<br>B<br>B<br>B<br>B<br>B<br>B<br>B<br>B                                                                                                    |
|    | 2         - Frink Euborgium Kakatilisis Praimologi Odula           Danigman: Art         / Oğrenci :           Seçili Dersler         © Detaylan Göster           En fusio Art5         Beşle Art5           30         0           İmfatalık ders programı         İmfatalık ders programı           Ders         Adı           Arta 101         ArtaTürk LukeLERİ VE           2         MAT101           7         TEMEL MATEMATIK           2         PSİKOLOJIYE GİRİŞ1                                                                                                    | Açıklama<br>Burada dön<br>otomatik kay<br>Seçiniz Der<br>AİL<br>MA<br>PS<br>PS<br>PS<br>PS                                                                                                    | 2021 - G<br>Sind : 1 / I<br>Zorunlu<br>eminize alt<br>yittanir ve d<br>rs Kodu<br>A101<br>A101<br>A101<br>B101<br>B103<br>B105                                                                                                    | 1922<br>Ders Dönemi : 1 / Durum : Ders Seçimi / Göreli<br>Dersler Üst Dönem Dersleri Başanlı Olu<br>açılmış veya daha önceki dönemlerinizde kaldılı<br>ö dersleri kaldıramazsınız). Mezun olabilmek için<br>Ders Adı<br>ATATÜRK İLKELERİ VE İNKILAP TARİHİ I<br>TEMEL MATEMATİK<br>PSİKOLOJİYE GİRİŞ I<br>DAVRANIŞIN BİYOFIZYOLOJİK TEMELLERİ<br>PSİKOLOJİDE İSTATISTİĞE GİRİŞ                                                               | im Plan : PSIK<br>inan Dersler<br>ĝiniz darsler y<br>tamamlanma<br>AKT<br>2<br>2<br>6<br>6<br>6<br>7                                                                                                    | OLOJI BOLI<br>SEÇMELI<br>er almaktadı<br>sı zorunlu d<br>S Dönem<br>1<br>1<br>1<br>1<br>1<br>1                                                   | 2M0 / Gano 0<br>I DERSLER Program Dişi Dersler<br>rr (Öncels dönemde kaldığınız ders şu<br>erslerdir.<br>Şube<br>A - 0<br>A - 0<br>A - 0<br>A - 0<br>A - 0                                                                                                    | 2<br>an kayıtlandığınız<br>Açıklama<br>Alabilir.<br>Alabilir.<br>Alabilir.<br>Alabilir.                                                                  | dönemde aç                         | istemter<br>istereter<br>istereter<br>i |
|    | 2     - Yell Eucorytik Yakalitigi Yakalitigi Yakalititigi Yakalitigi Yakalitigi Yakalitigi Yaka                    | Açıklama<br>Burada dön<br>otomatik kay<br>Seçiniz Der<br>AZ<br>Mé<br>PS<br>PS<br>PS<br>PS<br>PS                                                                                                    | 2021 - G<br>Sind : 1 / I<br>Zorunlu<br>eminize ait<br>yitlanir ve d<br>rs Kodu<br>A101<br>A101<br>A101<br>B103<br>B105<br>B107                                                                                                    | 1922<br>Ders Dönemi : 1 / Durum : Ders Seçimi / Öğreli<br>Dersler Ost Dönem Dersleri Başarılı Olu<br>açılmış veya daha önceki dönemlerinizde kaldılı<br>ö dersleri kaldıramazsınız). Mozun olabilmek için<br>Ders Adı<br>ATATÜRK İLKELERI VE İNKILAP TARİHİ I<br>TEMEL MATEMATİK<br>PSİKOLOJİYE GİRİŞ I<br>DAVRANIŞIN BİYOFİZYOLOJİK TEMELLERİ<br>PSİKOLOJİDE İSTATISTİĞE GİRİŞ<br>PSİKOLOJİDE OKUMA VE YAZMA I                              | im Plani : PSIK<br>inan Dersler<br>Giniz darsler yi<br>tamamlanma<br>AKT<br>2<br>2<br>6<br>6<br>6<br>7<br>3                                                                                                 | SEÇMELI<br>SEÇMELI<br>er almaktadı<br>sı zorunlu d<br>S Dönem<br>1<br>1<br>1<br>1<br>1<br>1<br>1<br>1<br>1                                       | 2M0 / Gano 0<br>I DERSLER Program Dişi Dersler<br>Ir (Önceki dönemde kaldığınız ders şu<br>erslerdir.<br>Şube<br>A - 0<br>A - 0<br>A - Dr. Öğr. Üyesi Gaye Solmazer()<br>A - 0<br>A - 0<br>A - 0                                                                                                    | 2<br>an kayıtlandığınız<br>Açıklama<br>Alabilir.<br>Alabilir.<br>Alabilir.<br>Alabilir.<br>Alabilir.<br>Alabilir.                                        | dönemde aç                         | Islemler<br>B<br>B<br>B<br>B<br>B<br>B<br>B<br>B<br>B<br>B<br>B<br>B<br>B<br>B<br>B<br>B<br>B<br>B<br>B                                                                                                    |
|    | 2         - Frein Eubergium Kanninger Prämologi obsizionen internationality obsizionen internationality obsizionen internationen internationen internationen internationen internationen internationen internationen internationen internationen internationen internationen internationen internationen internationen internationen internationen internationen internationen internationen internatinali internationen internationen internationen internati                          | Açıklama<br>Burada dön<br>otomatik kaj<br>Seçiniz Der<br>Ağı<br>Birada dön<br>otomatik kaj<br>Birada dön<br>otomatik kaj<br>Birada dön<br>otomatik kaj<br>Birada dön<br>otomatik kaj<br>Birada dön<br>otomatik kaj<br>Birada dön<br>otomatik kaj<br>Birada dön<br>otomatik kaj<br>Birada dön<br>otomatik kaj<br>Birada dön<br>otomatik kaj<br>Birada dön<br>otomatik kaj<br>Birada dön<br>otomatik kaj<br>Birada dön<br>otomatik kaj<br>Birada dön<br>otomatik kaj<br>Birada dön<br>otomatik kaj<br>Birada dön<br>Birada dön | 2021 - G<br>Sinf : 1 / I<br>Zorunlu<br>eminize alt<br>yritianir ve o<br>rs Kodu<br>A101<br>A101<br>A101<br>A101<br>A101<br>A101<br>A101<br>A10                                                                                                    | 1922<br>Ders Dönemi : 1 / Durum : Ders Seçimi / Öğreti<br>Dersler Ost Dönem Dersleri Başarılı Olu<br>açılmış veya daha önceki dönemierinizde kaldılı<br>ö dersleri kaldıramazsınız). Mezun olebilmek için<br>Ders Adı<br>ATATÜRK İLKELERİ VE İNKILAP TARİHİ I<br>TEMEL MATEMATİK<br>PSİKOLOJİYE GİRİŞ I<br>DAVRANIŞIN BİYOFİZYOLOJİK TEMELLERİ<br>PSİKOLOJİDE OKUMA VE YAZMA I<br>TÜRK DİLİ I                                                | im Plani : PSIK<br>anan Dersler<br>Gimz dersler y<br>a tamamlanma<br>AKT<br>2<br>2<br>6<br>6<br>6<br>7<br>3<br>2<br>2                                                                                       | SEÇMELI<br>SEÇMELI<br>er almaktadı<br>sı zorunlu d<br>S Dönem<br>1<br>1<br>1<br>1<br>1<br>1<br>1<br>1                                            | 2M0 / Gano: 0<br>IDERSLER Program Digi Dersler<br>r (Onceki dönemde kaldığınız ders şu<br>erslerdir.<br>Şube<br>A-0<br>A-0<br>A-0<br>A-0<br>A-0<br>A-0<br>A-0<br>A-0<br>A-0<br>A-0                                                                                                    | 2<br>an kayıtlandığınız<br>Açıklama<br>Alabilir.<br>Alabilir.<br>Alabilir.<br>Alabilir.<br>Alabilir.<br>Alabilir.                                        | dönemde aç                         | Islemler<br>B<br>B<br>B<br>B<br>B<br>B<br>B<br>B<br>B<br>B<br>B<br>B<br>B<br>B<br>B<br>B<br>B<br>B<br>B                                                                                                    |
|    | 2     - Yell EUcoryth Validity Yellinologi Odul       Dangman: Art     / Oğrenci :       Seçili Dersler     © Detaylan Goster       En fans Art5     Bers Art3       30     30       Brita Art5     Bers Art3       Stra Kodu     Ders Adı       AKTS     AKTS       1     ATATURK LIKELERİ VE       2     MATIO1       1     TEMEL MATEMATIK       2     DAVRANŞIN       BIYOF KİYOLOJIK     F       TEMELLERİ     PSİLOS       9     PSİLOZ DUYRANŞIN       6     PSİLOS       9     PSİLOZ DUYRANŞIN       6     PSİLOS                                                                                                    | Açıklama<br>Burada dön<br>otomatik kay<br>Seçiniz Der<br>All<br>Ma<br>PS<br>ES<br>ES<br>ES<br>ES<br>ES                                                                                                    | 2 2021 - G<br>Sinif : 1 / I<br>Zorunlu<br>eminize ait<br>yitianir ve o<br>rs Kodu<br>A101<br>ST101<br>ST100<br>ST100<br>ST100 | 1922<br>Ders Dönemi : 1 / Durum : Ders Segimi / Oğreli<br>Dersler Üst Dönem Dersleri Başanlı Olu<br>açılmış veya daha önceki dönemlerinizde kaldık<br>ö dersleri kaldıramazsınız). Mezun olabilmek için<br>Ders Adı<br>ATATÜRK İLKELERI VE İNKILAP TARİHİ I<br>TEMEL MATEMATİK<br>PSİKOLOJİYE GİRİŞ I<br>DAVRANIŞİN BİYOFİZYOLOJİK TEMELLERİ<br>PSİKOLOJİDE İSTATISTİĞE GİRİŞ<br>PSİKOLOJİDE OKUMA VE YAZMA I<br>TÜRK DİLİ I<br>İNGILİZCE I  | im Plani : PSIK<br>inan Dersier<br>giniz dersier y<br>tamamlanma<br>AKT<br>2<br>2<br>6<br>6<br>6<br>6<br>7<br>7<br>3<br>2<br>2<br>2<br>2<br>2<br>2<br>2<br>2<br>2<br>2<br>2<br>2<br>2<br>2<br>2<br>2<br>2   | SEÇMELI<br>SEÇMELI<br>er almaktadı<br>sı zorunlu d<br>S Dönem<br>1<br>1<br>1<br>1<br>1<br>1<br>1<br>1<br>1<br>1<br>1<br>1<br>1<br>1<br>1<br>1    | 2M0 / Gano 0<br>I DERSLER Program Digi Dersler<br>r (Öncels dönemde kaldığınız ders gu<br>erslerdir.<br>Sube<br>A - 0<br>A - 0 | 2<br>an kayıtlandığınız<br>Açıklama<br>Alabilir.<br>Alabilir.<br>Alabilir.<br>Alabilir.<br>Alabilir.<br>Alabilir.<br>Alabilir.<br>Alabilir.<br>Alabilir. | 4Danişer<br>dönemde aç<br>Harf Not | idmişsa<br>İştemler<br>Ə<br>Ə<br>Ə<br>Ə<br>Ə<br>Ə                                                                                                    |
|    | 2         - Frein Eubeorgium Functional Control           Danigmani : Art         / Öğrenci :           Seçili Dersler              • Detaylan Göster            En funct Art75         Beşle Art3              • Odrav Art75            30         39              •            Terr Kodu         Ders Adı         Art75           1         Art101         Art7URK ILKELERİ VE         2            2         MAT101         TEMEL MATEMATIK         2            3         PSikol Oliyi'E girlişi               4         PSikol Oliyi'E girlişi               5         PSikol Oliyi'E girlişi               6         PSilo3         PSikol Oliyi'E girlişi             7         PSikol Oliyi'E girlişi             8         PSilo3         PSikol Oliyi'E girlişi             9         PSikol Oliyi'E girlişi               6         PSilo3         PSikol Oliyi'E girlişi             7         PSikol Oliyi'E girlişi               8                                                                                                    | Açıklama<br>Burada dön<br>otomatik kaj<br>Seçiniz Der<br>Ağı<br>PS<br>PS<br>PS<br>PS<br>PS<br>PS                                                                                                    | 2021 - G<br>Simf : 1 / I<br>Zorunlu<br>eminize ait<br>yitianir ve o<br>rs Kodu<br>A101<br>A101<br>B103<br>B103<br>B103<br>B105<br>B107<br>BL101<br>DL101                                                                                                    | 1922<br>Ders Dönemi : 1 / Durum : Ders Seçimi / Öğreti<br>Dersler Ust Dönem Dersleri Başanlı Olu<br>açılmış veya daha önceki dönemlerinizde kaldılı<br>ö dersleri kaldıramazsınız). Mezun olabilmek için<br>Dors Adı<br>ATATÜRK İLKELERİ VE İNKILAP TARİHİ I<br>TEMEL MATEMATİK<br>PSİKOLOJİYE GİRİŞ I<br>DAVRANIŞIN BİYOFİZYOLOJİK TEMELLERİ<br>PSİKOLOJİDE İSTATİSTİĞE GİRİŞ<br>PSİKOLOJİDE OKUMA VE YAZMA I<br>TÜRK DİLİ I<br>İNGILİZCE I | im Plani : PSIK<br>anan Dersler<br>Giniz dersler y<br>a tamamlanma<br>AKT<br>2<br>2<br>6<br>6<br>7<br>7<br>3<br>2<br>2<br>2<br>6<br>2<br>2<br>2<br>2<br>2<br>2<br>2<br>2<br>2<br>2<br>2<br>2<br>2<br>2<br>2 | SEÇMEL<br>SEÇMEL<br>er almaktadı<br>sı zorunlu d<br>S Dönem<br>1<br>1<br>1<br>1<br>1<br>1<br>1<br>1<br>1<br>1<br>1<br>1<br>1<br>1<br>1<br>1<br>1 | 2M0 / Gano : 0<br>IDERSLER Program Digi Dersler<br>r (Oncekti dönemde kaldığınız ders şu<br>erslerdir.<br>Şube<br>A - 0<br>A - 0<br>A -                                                                                                    | 2<br>Açıklama<br>Alabilir.<br>Alabilir.<br>Alabilir.<br>Alabilir.<br>Alabilir.<br>Alabilir.<br>Alabilir.<br>Alabilir.<br>Alabilir.                       | dönemde aç<br>Harl Not             | hana Gon                                                                                                    |